# 將TMS配置為對外部SQL Server使用Windows身份驗證

### 目錄

<u>簡介</u> <u>需求</u> <u>採用元件</u> <u>為TMS與TMSNG(和TMSPE)資料庫的連線配置Windows身份驗證</u> <u>組態</u>

## 簡介

若要將Telepresence Management Suite(TMS)配置為使用外部結構化查詢語言(SQL)伺服器的 Windows身份驗證,您必須將IIS應用程式使用者身份更改為網路服務帳戶。本文檔介紹如何將 TMS配置為對外部SQL Server使用Windows身份驗證。

#### 需求

本文件沒有特定需求。

#### 採用元件

本文中的資訊係根據以下軟體和硬體版本:

- 運行Active Directory的Windows Server 2003、Windows Server 2008 R2
- 運行SQL Server 2005或更高版本的Windows Server。
- 運行TMS軟體的Windows Server 2003(IIS 6)或Windows Server 2008 R2(IIS 7)。

本文中的資訊是根據特定實驗室環境內的裝置所建立。文中使用到的所有裝置皆從已清除(預設) )的組態來啟動。如果您的網路正在作用,請確保您已瞭解任何指令可能造成的影響。

## 為TMS與TMSNG(和TMSPE)資料庫的連線配置Windows身份 驗證

如果客戶希望使用Windows Authentication for TMS連線到TMSNG和TMS調配擴展(TMSPE)資料庫 ;您必須將IIS應用程式使用者身份更改為網路服務帳戶才能在SQL中建立登入。 1. 建立新的Active Directory(AD)服務帳戶,例如tms-databaseservice。如果將Windows 2008或 更高版本用於AD,則無需特殊許可權。如果使用Windows 2003,則必須啟用使用者以服務身 份登入。

| TMS DatabaseService Properties                                                                                                    | ? ×  |  |  |  |  |  |
|----------------------------------------------------------------------------------------------------|------|--|--|--|--|--|
| Published Certificates       Member Of       Password Replication       Dial-in       Object         Security       Environment       Sessions         Remote control       Remote Desktop Services Profile         Personal Virtual Desktop       COM+       Attribute Editor         General       Address       Account       Profile       Telephones       Organization         User logon name:       Image: Image: Ima |      |  |  |  |  |  |
| Account options:<br>User must change password at next logon<br>User cannot change password<br>Password never expires<br>Store password using reversible encryption<br>Account expires<br>Never<br>Never<br>End of: Saturday, June 14, 2014                                                                                                    |      |  |  |  |  |  |
| OK Cancel Apply                                                                                                    | Help |  |  |  |  |  |

2. 在SQL Server中,建立新登入;例如:tms-databaseservice;通過SQL Management Studio: — 展開**Security**,然後按一下右鍵**Logins**。 選擇**New Login**。

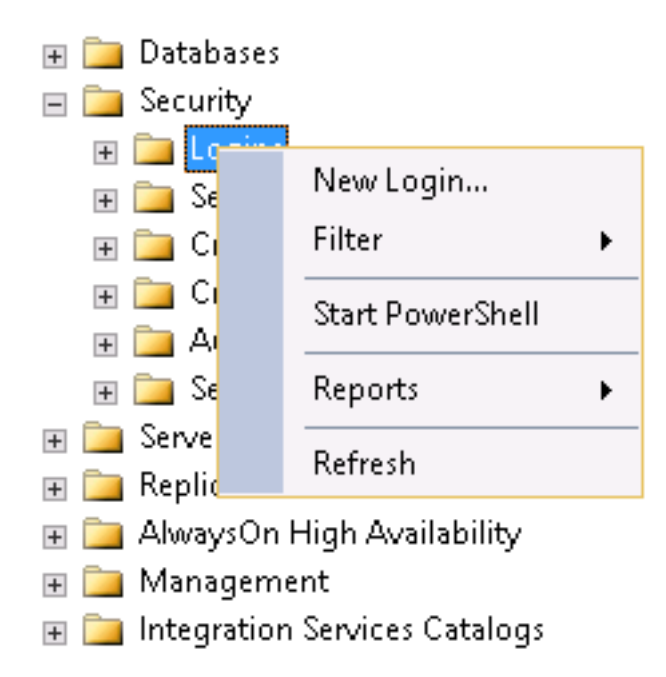

— 在General下,輸入服務使用者的域帳戶DOMAIN\USERNAME。

| E                                            | Login -                                                                       | . 🗆 X                     |   |        |  |  |
|----------------------------------------------|-------------------------------------------------------------------------------|---------------------------|---|--------|--|--|
| Select a page<br>Page General                | 🔄 Script 👻 🌃 Heb                                                              |                           |   |        |  |  |
| Server Roles<br>Server Mapping<br>Securables | Login name                                                                    | DOM/IN\TMSDatabaseServica | [ | Səarəh |  |  |
| 📑 Status                                     | <ul> <li>Windows authentication</li> <li>SQL Server authentication</li> </ul> |                           |   |        |  |  |
|                                              | Password:                                                                     |                           |   |        |  |  |
|                                              | Specify old password                                                          |                           |   |        |  |  |
|                                              | Old password                                                                  |                           |   |        |  |  |
|                                              | Enforce pessword expire                                                       | ation                     |   |        |  |  |
|                                              | <ul> <li>Mapped to certificate</li> </ul>                                     | word at nex: login        | ~ |        |  |  |
|                                              | Mapped to asymmetric key     Map to Grederitial                               |                           | ¥ |        |  |  |
| Connection                                   | Manner Liedenhals                                                             | Cradential Provider       |   | Ard    |  |  |

— 在User Mapping下,選擇tmsng和tmspe(如果適用)。對於**預設架構**,選擇dbo,然後選 擇db\_owner作為角色成員資格。

| Jsers maj           | pped to this login:                                      |                                 | D ( 101        |
|---------------------|----------------------------------------------------------|---------------------------------|----------------|
| Мар                 | Database                                                 | User                            | Default Schema |
|                     | master                                                   |                                 |                |
|                     | model                                                    |                                 |                |
|                     | msdb                                                     |                                 |                |
|                     | tempdb                                                   |                                 |                |
| ✓                   | tmsng                                                    | STITE TATABASeService           | dbo            |
| ✓                   | tmspe                                                    | Clanet on UNTMS-DatabaseService | dbo            |
|                     |                                                          |                                 |                |
| ] Guest<br>)atabase | account enabled for: tmsng<br>role membership for: tmsng |                                 |                |

-按一下「OK」(確定)。

附註:當步驟2中的登入對映到tmsng資料庫時,應自動建立使用者。

 在SQL Server中,為運行TMS的IIS應用程式池的使用者帳戶建立新登入。Windows 2003(IIS 6)的預設帳戶是NT AUTHORITY\NETWORK SERVICE;Windows 2008(IIS 7)的預設帳戶是IIS APPPOOL\TMSNet40AppPool。

附註:由於這是本地帳戶,如果使用外部SQL Server,則無法為此使用者建立登入。 如果您使用外部SQL Server;iis中的IIS APPPOOL\TMSNet40AppPool使用者標識必須更改為域使用 者(該使用者可以是第1步 — 例如:tms-databaseservice)(通過IIS >應用程式池>按一下右鍵 TMSNet40AppPool,然後選擇「Advanced Settings」>「Process Model」>「Identity」。選擇

#### Custom Account並輸入服務帳戶(DOMAIN\USERNAME),然後按一下OK。

|   |                                                                                                    |                            |                      |                       | 2 4        |     |                      |    |        |   |
|---|----------------------------------------------------------------------------------------------------|----------------------------|----------------------|-----------------------|------------|-----|----------------------|----|--------|---|
|   | Advanced settings                                                                                                    |                            |                      |                       |            | 1   |                      |    |        |   |
| ł | ы                                                                                                    | (General)                  |                      |                       | -          |     |                      |    |        |   |
| ł |                                                                                                    | NET Franczonk Version      |                      | r4.0                  | - 1        |     |                      |    |        |   |
|   |                                                                                                    | enable 32-bit opplications |                      | Irue                  |            |     |                      |    |        |   |
|   |                                                                                                    | Managed Fippline Mode      | I                    | integrated            |            |     |                      |    |        |   |
|   | Value<br>Queue Length                                                                                                    |                            | 1                    | MENel40AppPool        |            |     |                      |    |        |   |
|   |                                                                                                    |                            | 1                    | 1007                  |            |     |                      |    |        |   |
|   |                                                                                                    | Star: Automatically        | Truc                 |                       |            |     |                      |    |        |   |
|   | FI                                                                                                    | EB11                       |                      |                       |            |     |                      |    |        |   |
|   |                                                                                                    | Int                        | L. L.                | J                     |            |     |                      |    |        |   |
|   |                                                                                                    | Limit Action               | P                    | No <sup>o</sup> ction | 1          |     |                      |    |        |   |
|   |                                                                                                    | of futerval (countes)      | 5                    | 5                     | App        | pli | cation Pool Identity |    | ?      | × |
|   |                                                                                                    | Processor Affinity Enabled | F                    | -alse                 |            |     |                      |    |        |   |
|   |                                                                                                    | Processor Affinity Mask    |                      | ·2949C7295            | (          | 2   | Buil-n-cound:        |    |        |   |
|   | FI                                                                                                    | Process Model              |                      |                       |            |     |                      |    | -      |   |
|   |                                                                                                    | Ldentity .                 | 1                    | J\IM5-Database56      | ervice     | . ' |                      | _  | _      |   |
|   |                                                                                                    | Edie Time-cut (minutes)    |                      | 50                    |            | 9   | Custom account:      |    |        |   |
|   |                                                                                                    | ed Eser Priffe             | I                    | false                 |            | _   | NTM5 DatabaseService |    | Set    | 1 |
|   |                                                                                                    | Maximum Worker Processi S  | et Ureden            | itials                | <b>?</b> × |     |                      |    |        | - |
|   |                                                                                                    | Ping Enabled               |                      |                       |            |     |                      |    |        |   |
|   |                                                                                                    | Piog Maximum Rasy crose 1  | INFE DATE            | R                     |            |     |                      |    |        |   |
|   | Ang Period (seconds)                                                                                                    |                            | $ v  \rightarrow 20$ | 15-DetebaseDervice    |            |     |                      | СК | Cancel |   |
|   | Shutdown Time Limit (secc password                                                                                                    |                            |                      |                       |            |     |                      | 1  | -      |   |
|   | Sterrun Tine Unit (senting           Identity         Conting name and and and and and and and and and and                                                                                                    |                            |                      |                       |            | Π   |                      |    |        |   |
|   |                                                                                                    |                            |                      |                       |            |     |                      |    |        |   |
|   | [identity type, username, ba Commission and Commission and Commis |                            | Las sas sa           |                       |            |     |                      |    |        |   |
|   | Local System, Local Service,                                                                                                    |                            |                      |                       |            |     |                      |    |        |   |
|   |                                                                                                    |                            |                      |                       |            |     |                      |    |        |   |
|   |                                                                                                    |                            |                      | DK I                  | Cance      |     |                      |    |        |   |
|   |                                                                                                    |                            |                      |                       |            |     |                      |    |        |   |
|   |                                                                                                    |                            |                      |                       | 1          | 22  |                      |    |        |   |

開啟Services並按一下右鍵每個TMS服務,然後轉到「Properties」>「Log On...」選擇This account,然後輸入服務帳戶DOMAIN∖USERNAME和密碼。開啟TMS工具,然後轉到資料庫連線設定。為TMSNG和TMSPE資料庫啟用Windows身份驗證。

| Name 🔺                 | Description | Status  | Startu | p Type 🔋 Log On As 👘 📥                         |
|------------------------|-------------|---------|--------|------------------------------------------------|
| Software Protection    | Enables th  |         | Autom  | atic (D Network S                              |
| 🧟 Special Administrati | Allows adm  |         | Manua  | Local System                                   |
| SPP Notification Ser   | Provides S  |         | Manua  | TMSLiveService Properties (Local Computer)     |
| 🔍 SSDP Discovery       | Discovers   |         | Disabl |                                                |
| 🤹 System Event Notifi  | Monitors s  | Started | Autor  | General Log On Recovery Dependencies           |
| 🎑 Task Scheduler       | Enables a   | Started | Autor  |                                                |
| 🧟 TCP/IP NetBIOS He    | Provides s  | Started | Autor  | Log on as:                                     |
| 🎑 Telephony            | Provides T  |         | Manua  | C Local System account                         |
| 🎑 Thread Ordering Se   | Provides or |         | Manua  | Allow service to interact with desktop         |
| 🎑 TMS Provisioning E   | Cisco TeleP | Started | Autor  |                                                |
| 🎑 TMSDatabaseScan      | TMSDatab    | Started | Autor  | This account: TMS-DatabaseService@< Browse     |
| 🧛 TMSLiveService       | TMSLiveSe   | Started | Autor  |                                                |
| 🎑 TMSPLCMDirectory     | TMSPLCMD    | Started | Autor  | Password:                                      |
| 🎑 TMSSchedulerService  | TMSSched    | Started | Autor  | Confirm accounted                              |
| 🎑 TMSServerDiagnost    | TMSServer   | Started | Autor  |                                                |
| 🎑 TMSSnmpService       | TMSSnmpS    | Started | Autor  | Help me configure user account log on options. |
| 🎑 TPM Base Services    | Enables ac  |         | Manua  |                                                |
| 🎑 UPnP Device Host     | Allows UPn  |         | Disabl |                                                |
| 🎑 User Profile Service | This servic | Started | Autor  |                                                |
| 🎑 Virtual Disk         | Provides m  |         | Manua  |                                                |
| 🎑 Volume Shadow Copy   | Manages a   |         | Manua  |                                                |
| 🎑 Windows Audio        | Manages a   |         | Manua  |                                                |
| 🎑 Windows Audio End    | Manages a   |         | Manua  |                                                |
| 🎑 Windows Color Sys    | The WcsPl   |         | Manua  |                                                |
| 🎑 Windows Driver Fo    | Creates an  |         | Manua  |                                                |
|                        |             |         |        |                                                |
|                        |             |         |        |                                                |
|                        |             |         |        | OK Cancel Apply                                |
|                        |             |         |        |                                                |

重新啟動所有TMS服務和全球資訊網發佈服務,或者重新啟動伺服器。